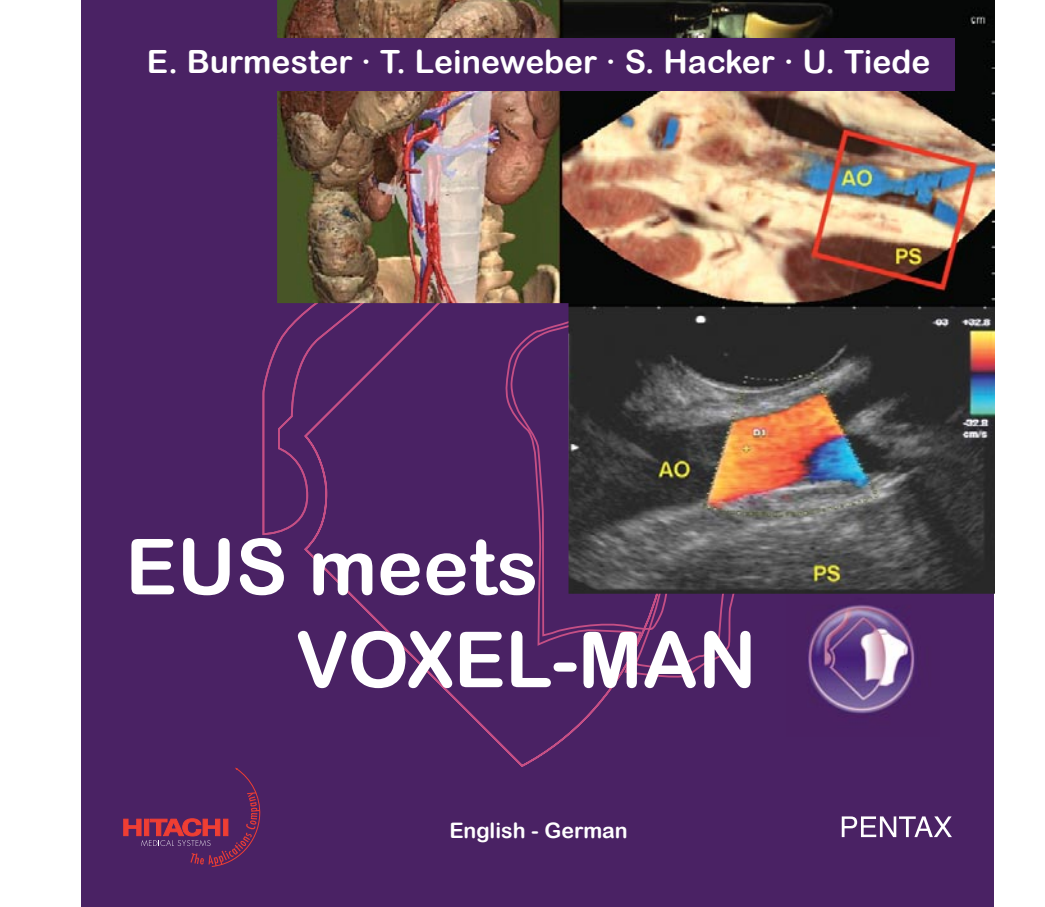

# Table of ContentsInhaltsverzeichnis

### The Interface Benutzeroberfläd

Multimedia DVD

- Introduction
- Principles of longitudinal endoscopic ultrasound
- Technique of the endoscope
- Normal anatomy of the gastrointestinal wall
- Normal anatomy of the paragastral organs Referenceposition 1-3
- Normal anatomy of the paraduodenal organs Referenceposition 4-6
- Acknowledgements

- Multimedia DVD
- Einleitung

4

- Prinzipien des Longitudinalen Endoskopischen Ultraschalls
- Technik des Endoskops
- Normalanatomie der gastrointestinalen Wand
- Normalanatomie des Mediastinums und der paragastralen Organe Referenz-Position 1-3
- Normalanatomie der paraduodenalen Organe
  Referenz-Position 4-6
- Danksagungen

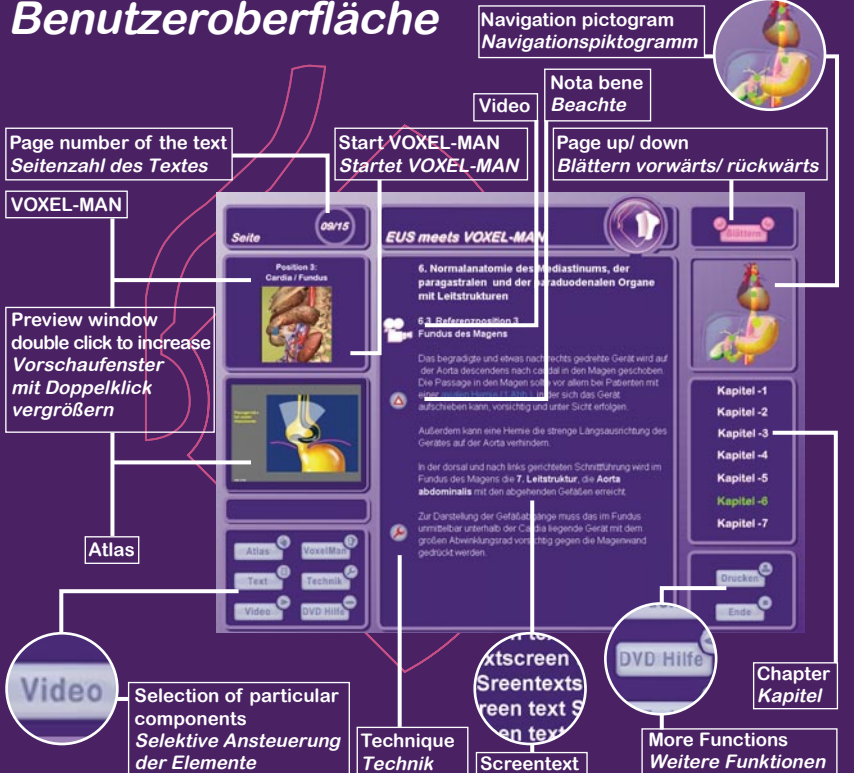

### The Video Das Video

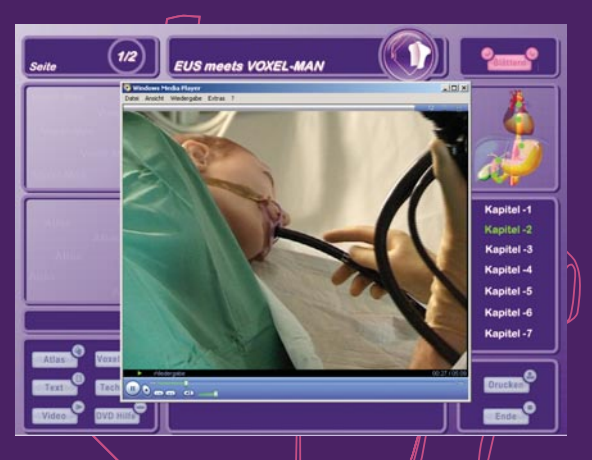

Videointerface As soon as the video is loaded onto the screen you will be able to navigate by the following control buttons: Rewind, Pause, Play, Stop, and Forward. Videosteuerung Sobald das Video in den Bildschirm geladen ist, können Sie es über die Funktionstasten steuern: Zurückspulen, Pause, Abspielen, Stop, Vorspulen

### The Atlas Der Atlas

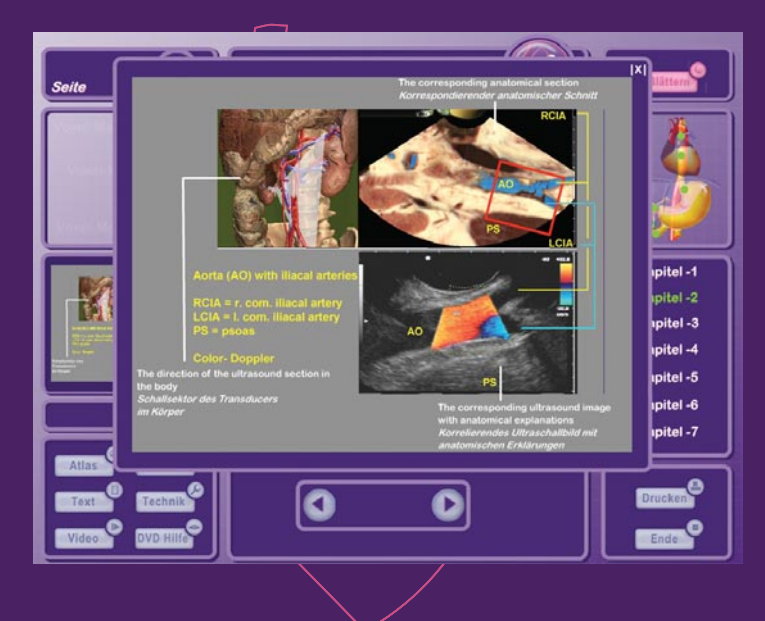

### The Screentext with Links Der Screentext mit Links

#### 6. Normalanatomie des Mediastinums, der paragastralen und der paraduodenalen Organe mit Leitstrukturen

#### 6.3 Referenzposition 3 Fundus des Magens

Das begradigte und etwas nach rechts gedrette Gentt wird auf der Anta descendens nach cauda in dem Magen geschoben. Die Passage in den Magen sollte vor allem bei Patierten mit einer dieten Henne (1 Abb.), in der sich das Gentät aufscheben kann, vorsichtig und unter Sicht erfolgen.

Außerdem kann eine Hernie die strenge Längsautrichtung de Gerätes auf der Aorta verhindern.

In der dorsal und nach links gerichteten Schrittführung wird i Fundus des Magens die 7. Leitstruktur, die Aorta abdominalis mit den abgehenden Gefäßen erreicht.

Zur Darstellung der Gefälbabgänge muss das im Fundus ummittelbar unterhalb der Cardia Legende Gerät mit dem großen Abwirklungsrad vorsichtig gegin die Magenwand gedrückt werden.

The screen text includes all chapters of the DVD. Words in blue indicate links to the ATLAS. Each chapter has corresponding VIDEO sequences, and in the anatomy part also the option of a 3-D animation in the VOXEL-MAN. References such as Technique or Nota bene on in the margins of the text point to particularities. Please note that the pictogram always shows the position of the transducer in the body. Der Screentext beinhaltet alle Kapitel der DVD. Blau unterlegte Wörter führen zu einem Link im ATLAS. Kapitelweise gelangen Sie zu den Video-Sequenzen und zu den entsprechenden Referenzpositionen im VOXEL-MAN. Die Zeichen am Rand des Textes "Technik" oder "Beachte", oweisen auf Besonderheiten hin. Das Navigationspiktogramm zeigt Ihnen immer die aktuelle Position des Transducers im oberen Gastrointestinaltrakt.

### The VOXEL-MAN Der VOXEL-MAN

VOXEL-MAN / EUS is a new kind of anatomical atlas of the inner organs for the self-study of endosonography. Unlike books or traditional multimedia programs, it allows the interactive exploration of a three-dimensional anatomical model. The material is organized as a set of interactively explorable scenes, each of which shows a special aspect of endosonography. The user examines the organs by moving a virtual ultrasound probe to the desired position. Each structure is labeled and described and can thus be investigated directly on the screen. VOXEL-MAN / EUS ist ein neuartiger Atlas der Anatomie der inneren Organe zum Erlernen der Endosonographie. Im Gegensatz zu herkömmlichen Büchern oder anderen Multimedia-Programmen erlaubt er eine interaktive Exploration eines 3-D Anatomiemodells. Das Material ist in Form von interaktiv untersuchbaren Szenen aufbereitet, von denen jede einen bestimmten Aspekt der Endosonographie zeigt. Dabei untersucht der Betrachter die Organe, indem er eine virtuelle Ultraschallsonde in die gewünschte Lage bringt. Das Modell ist in allen seinen Teilen anatomisch beschrieben. Informationen über Teilobiekte können deshalb direkt von der aktuellen Ansicht auf dem Bildschirm abderufen werden.

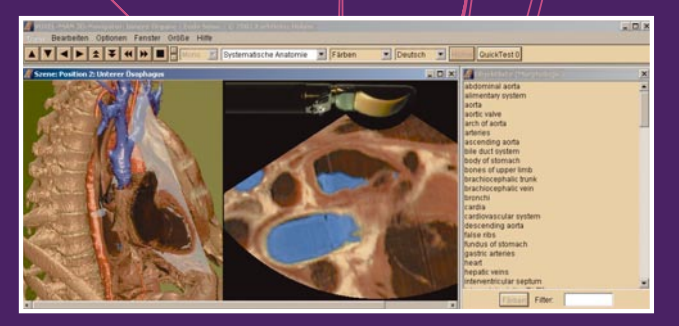

#### Main Menu

| VOXIL MAN / EUS © 2003 Karl Heinz H | föhne                  |             |                         | - 0 🛙 |
|-------------------------------------|------------------------|-------------|-------------------------|-------|
| Edit Options Windows Size About     |                        |             |                         |       |
|                                     | View: Systemic Anatomy | Mode: Paint | Nomenclature: English - | Back  |

Fig. 1. Main Menu of VOXEL-MAN / EUS.

#### Menu Bar - Edit

Undo / Redo Last Paint / Mark Clear All Paint / Mark Clear All Annotations - Options Keep Paint During Motion scene.

Paint After Seek

- Windows
- Object List
- Size
- Help

About VOXEL-MAN 3D-Navigator

#### Das Hauptmenü

| S VOXEL MAN / EUS - © 2003 Karl Hein | z Höhne                                                                      |  |
|--------------------------------------|------------------------------------------------------------------------------|--|
| Bearbeiten Optionen Fenster Größe    | Ober                                                                         |  |
|                                      | Sicht Systematische Anatomie 💌 Modus: Färben 💌 Nomenklatur: Deutsch 💌 Zurück |  |

Abb. 1: Hauptmenü des VOXEL-MAN / EUS.

Die Menüleiste

- Bearbeiten Letztes Färben/ Markieren zurücksetzen/ wiederherstellen

Alles Färben / Markieren entfernen

Alle Beschriftungen löschen - Optionen

Färbung / Markierung in der Bewegung erhalten

Färben nach Suchen

- Fenster

- Objektliste
- Größe
- Szene.
- Hilfe

Über den VOXEL-MAN 3D-Navigator

Hebt die letzte Färben, Markieren, Entfärben bzw. Markierung entfernen-Aktion wieder auf. Hebt alle Färben/Markieren-Aktionen auf. Löscht alle Beschriftungen.

Reverses the last Paint/Mark action of this kind

Keeps the Paint/Mark colors during the motion of the

Clears all Annotations in the scene window

NOTE that the speed is thus decreased.

Opens/closes the List of Objects window.

Adjusts the size of the Scene Window.

Paints the addressed object when it is found.

Marks the addressed object when it is found.

Information about copyright, authorship, etc.

Clears all Paint/Mark highlighting

Behält die genannten Hervorhebungen auch bei Bewegung der Szene bei. Beachten Sie, daß dies die Geschwindigkeit beeinträchtigt. Nach dem Suchen wird das gefundene Objekt gefärbt. Markieren nach Suchen wird das gefundene Objekt markiert.

Öffnet/schließt das Objektliste-Fenster. Erlaubt die Auswahl verschiedener Bildgrößen für die

Informationen über Autorenschaft, Copyright, etc.

| Control Bar Scene Control       |                                                                                                    |
|---------------------------------|----------------------------------------------------------------------------------------------------|
|                                 | Moves the scene one frame up/down or left/right.                                                            |
|                                 | Starts a back and forth loop.                                                                               |
| x + (* (#                       | Note: After the first loop the movie may run much faster, because it is stored in the memory. Use the       |
|                                 | +/- buttons to influence the speed of the movie.                                                            |
| <u></u>                         | Stops the movie.                                                                                            |
|                                 | Increases or decreases the speed of the movie loop. Maximum speed depends on the PC used.                   |
| - View                          |                                                                                                    |
| Systemic Anatomy                | Shows names and relations between the objects with respect to systemic anatomy.                             |
| Regional Anatomy                | Shows names and relations between the objects with respect to regional anatomy.                             |
| Relation To Peritoneum          | Shows names and relations between the objects with respect to their localization in relation to the         |
|                                 | peritoneum.                                                                                                 |
| All                             | Shows all names and relations between the objects within all three contexts.                                |
| - Mode                          | Clicking with the right mouse button on the scene will enable different functions, depending on the         |
|                                 | Mode switch.                                                                                                |
| Paint                           | Paints the chosen object with one out of a sequence of ten predefined colors. Multiple Paint operati-       |
|                                 | ons are accumulated. Original colors may be restored with the Clear All Paint/Mark command.                 |
| Mark                            | Shows everything but the selected object in black and white. Multiple Mark operations are accumula-         |
|                                 | ted. The original colors may be restored with the Clear All Paint/Mark command.                             |
|                                 | Note: Paint and Mark disappear while changing the scene, unless the Keep Paint During Motion option is set. |
| Unpaint                         | Unpaints the chosen object.                                                                                 |
| Unmark                          | Unmarks the chosen object.                                                                                  |
| Annotate                        | Annotates the chosen object with its name. Annotations can be moved by dragging them with the               |
|                                 | middle mouse button (or ALT+left button) held down.                                                         |
| Seek                            | Moves the scene to the frame that shows the object with its largest extension and marks or paints it.       |
| depending on the setting of the | e Mark/Paint After Seek option.                                                                             |
| Back                            | Returns to scene selection.                                                                                 |
|                                 |                                                                                                    |
| Die Steuerungsleiste Szen       | en-Kontrollknöpfe                                                                                           |
|                                 | Das Klicken auf die Pfeile bewegt die Szene ein Bild auf/ab oder rechts/links.                              |
|                                 | Das Klicken auf die Doppelpfeile bewirkt den Ablauf einer Filmschleife.                                     |
| * * * *                         | Bitte beachten Sie: Nach der ersten Schleife läuft der Film schneller, da er ietzt im Hauptspeicher ist.    |
|                                 | Benutzen Sie die +/- Knöpfe, um die Geschwindiakeit zu beeinflussen.                                        |
| <b></b>                         | Hält den Film an.                                                                                           |
| Ē                               | Sukzessives Klicken auf die Symbole erhöht oder vermindert die Geschwindiakeit der Filmschleife.            |
|                                 | Die maximale Geschwindigkeit hängt vom benutzten PC ab.                                                     |
| - Sichtweisen                   | <u> </u>                                                                                                    |
| Systematische Anatomie          | Die Objekte werden gemäß ihrer Zugehörigkeit zu Systemen angezeigt.                                         |
| Topographische Anatomie         | Objektbeziehungen werden in topographischer Sichtweise angezeigt.                                           |
| Peritonealverhältnisse          | Die Objekte werden gemäß ihrer Beziehung zum Peritoneum angezeigt.                                          |
| Alle                            | Die Beziehungen werden in allen Sichtweisen angezeigt.                                                      |
| - Modus                         | Stellt ein, welche Aktionen durch Anklicken der Szene mit dem rechten Mausknopf ausgelöst werden.           |
| Färben                          | Färbt das interessierende Obiekt ein. Mehrfache Färbe-Operationen werden akkumuliert.                       |
| Markieren                       | Zeigt alles außer dem interessierenden Obiekt in schwarz/weiß.                                              |
|                                 | Bitte beachten Sie: Während der Bewegung einer Szene verschwinden Färben und Markieren, wenn                |
|                                 | nicht die Option Färbung/Markierung in der Bewegung erhalten aktiv ist.                                     |
| Entfärben                       | Macht beim gewählten Obiekt die Färbe-Operation rückgängig.                                                 |
| Markierung entfernen            | Macht beim gewählten Obiekt die Markieren-Operation rückgängig.                                             |
| Beschriften                     | Beschriftet das gewählte Obiekt, Beschriftungen können mit gedrückter mittlerer Maustaste (oder             |
|                                 | ALT+linke Maustaste) verschoben werden.                                                                     |
| Suchen                          | Bewegt die Szene zu einem Bild, das das Objekt in der größten Ausdehnung zeigt. und markiert es.            |
|                                 | entsprechend der unter Färben/Markieren nach Suchen vorgenommenen Einstellung.                              |
| - Zurück                        | Rückkehr zur Szenenauswahl                                                                                  |

#### **Scene Window**

The scene window shows the currently selected scene. Its size may be changed with the Size control in the Main Menu. When it is larger than the screen or is dragged to a smaller size, scroll bars appear.

#### Szenen-Fenster

Das Szenen-Fenster zeigt die ausgewählte Szene. Seine Größe kann über das Hauptmenü geändert werden. Wenn es größer als der Bildschirm ist, erscheinen "scroll bars", mit denen der gewünschte Bildausschnitt gewählt werden kann.

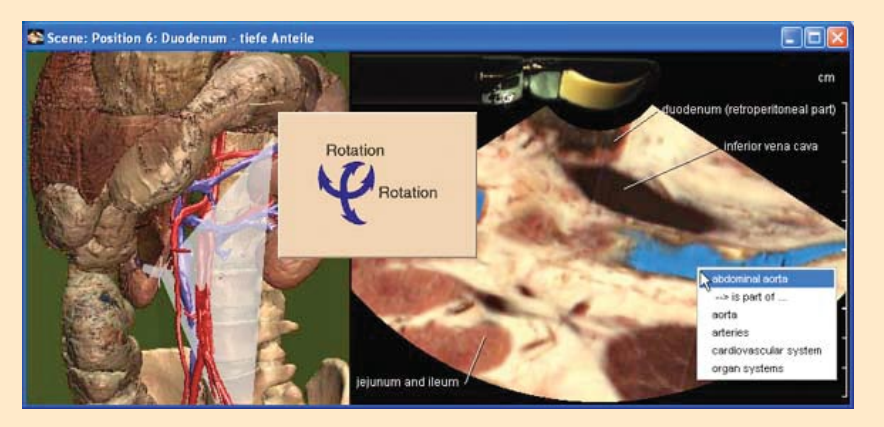

Fig. 2: The scene may be interactively explored by clicking on it. Pressing the left mouse button and moving the mouse in horizontal or vertical direction rotates and twists the virtual ultrasound probe. Clicking the right mouse button a popup menu shows the name of the corresponding object and its relations to other objects. Depending on the Mode switch, different actions (like automatic annotation or coloring) may be invoked.

Abb. 2: Die Szene kann mit Hilfe der Maus untersucht werden. Drücken der linken Maustaste und Bewegen der Maus in horizontale oder vertikale Richtung dreht die virtuelle Ultraschallsonde. Klicken des rechten Mausknopfs zeigt ein Popup-Menü mit dem Namen des Objekts und seinen Beziehungen zu anderen Objekten. Abhängig vom eingestellten Modus können verschiedene Aktionen (wie automatisches Beschriften oder Färben) mit dem Mausklick verbunden werden.

#### **List of Objects**

In all modes but Seek, this window displays the names of the objects present in the currently visible frame of the scene. The list is updated every time the scene changes. In Seek mode, the list displays all objects contained in the entire scene.

Actions like Paint or Seek are activated by doubleclicking on the object name or pressing the button at the bottom of the list while an object name is highlighted. The number of objects in the list may be reduced by the Filter function. Entering "right att" will select all names which contain both of these character strings, such as the arteries on the right side of the body.

| Se Objektliste (Morphologie)                                                                                                    |  |
|----------------------------------------------------------------------------------------------------|--|
| Aderien<br>Beckenarterien<br>Linke gemeins ame Beckenarterie<br>Linke Nierenaterien<br>Linke untere Nebennierenarterie<br>Linke untere Polarterie<br>Milzafterien<br>Nebennierenaterien<br>obere Gekrösearterie<br>recht gemeins ame Beckenarterie<br>recht gemeins ame Beckenarterie<br>Stamm der oberen Gekrösearterie<br>Stamm der oberen Mastläarmaterien<br>Stamm der oberen Mastläarmaterien<br>Stamm der oberen Mastläarmaterien |  |
| Färben Fitter: arterle                                                                                                    |  |

Fig. 3: Actions like coloring or searching for an object may be invoked by double clicking on an object in the object list. The number of objects may be restricted by a filter function reducing them to those containing a certain character string (here "artery").

#### Objektliste

Bei allen Modi außer Suchen zeigt das Fenster die in der aktuellen Ansicht der Szene enthaltenen Objekte. Die Liste wird bei jeder Anderung der Szene aktualisiert. Im Suchen-Modus zeigt es alle in der Szene vorhandenen Objekte.

Doppelklicken auf einen Objektnamen bewirkt die im Modus angezeigte Aktion (färben, etc.). Die Aktion kann auch durch Anklicken des Knopfes am Fuß der Liste ausgeführt werden. Die Anzahl der Namen in der Liste kann durch einen Filter eingeschränkt werden. Die Eingabe von "recht art" zeigt alle Objekte, die die Zeichenketten "recht" UND "art" enthalten, so wie die Arterien auf der rechten Seite des Körpers.

| 😤 Objektliste (Morphologie) 🛛 👔   |  |
|-----------------------------------|--|
| Arterien                          |  |
| linke gemeinsame Beckenarterie    |  |
| linke Nierenarterien              |  |
| linke untere Nebennierenarterie   |  |
| linke untere Polarterie           |  |
| Mitzarbenen                       |  |
| nteberinterenanenen               |  |
| recht Nierenarterien              |  |
| rechte gemeinsame Beckenarterie   |  |
| rechte untere Polarterie          |  |
| Stamm der oberen Gekrösearterie   |  |
| Stamm der oberen Mastdarmarterien |  |
| stamm der unteren Gekrosearterie  |  |
|                                   |  |
| Färben Filter: arterie            |  |
|                                   |  |

Abb. 3: Aktionen wie Färben oder Suchen können auch durch Dopppelklicken auf den Objektnamen in der Objektliste ausgelöst werden. Es werden dabei nur Objekte angezeigt, die eine bestimmte Zeichenkette (hier: "arterie") enthalten.

## **EUS meets VOXEL-MAN**

- · Simulate the endosonographic anatomy on your Personal Computer
- Recognize and follow the most important anatomical structures
- Look at the live-video sequences of longitudinal EUS
- · Study the images of the anatomical atlas
- · Simulate the anatomical sections with VOXEL-MAN
- · Read the screentext, click on the links and go to the region of your interest

#### System Requirements:

- Windows 98 SE, ME, NT4, 2000, XP, Recommended: Window NT4 / 2000 / XP
- DVD-ROM-Drive
- 500 MHz and more
- 256 MB RAM (128 MB recommended), 500 MB free disk space
- min. 1024x768, 16 bit (32 bit recommended)
- Installed Quicktime 5
- TCP/IP Network
- Acrobat Reader 5

#### 2VP

#### Installation of the DVD/ Installieren der DVD

Insert the CD and the installation starts automatically. Follow the on-screen instructions. Legen Sie die CD ein. Die Installation startet automatisch. Befolgen Sie die Anweisungen.

#### Authors:

#### Eike Burmester – Thomas Leineweber

Hepatology-Gastroenterology, SANA Kliniken Luebeck GmbH, Germany Silke Hacker – Ulf Tiede Institute of Mathematics and Computer Science in Medicine (IMDM), University Hospital Eppendorf, Hamburg, Germany

#### Technical support/Technische Hilfe

www.eus-meets-voxel-man.de • www.apple.com/quicktime • service@ksmm.net

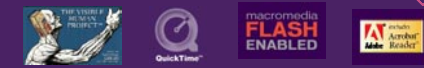

#### Contributors:

VOXEL-MAN Inner Organs; Institute of Mathematics and Computer Science in Medicine (IMDM), University Hospital Eppendorf, Hamburg, Germany: Karl Heinz Höhne, Bernhard Plesser, Andreas Pommert, Kay Priesmeyer, Martin Riemer, Thomas Schiemann, Rainer Schubert, Ulf Tiede, Hans-Christian Frederking, Sebastian Gehrmann, Stefan Noster, Udo Schumacher